# 享你住平台常见问题解答

## 登录

#### 问题 1: 登陆时显示账号被禁用是怎么回事?

解答: 登陆显示"该账号已被禁用,请联系管理员"时,代表酒店的享你住智慧酒 店系统使用权限已被管理员禁用。请及时与享你住系统管理员确认禁用原因,确 认无误后,即可马上恢复权限。

### 问题 2: 登录时,显示手机号未入驻平台?

解答:(1)小程序登录:需酒店人员在<享你住管理平台>-<客房>-<客房状 态>-<住客授权>给手机号进行授权,授权后即可使用授权手机号登录小程序;

(2) APP 登录:需在<享你住管理平台>-<权限管理>-<角色管理>-<编辑 角色>中,勾选"允许登录酒店管理 APP",保存后,该角色下的用户即可使用授 权手机号登录 APP;

(3)管理平台登录:需店长在<享你住管理平台>-<权限管理>-<员工管</li>
 理>-<添加员工>中,填写员工信息,成功添加后,员工即可使用授权手机号登
 录管理平台;

(4)运营平台登录:联系享你住系统管理员进行授权即可。

## 添加设备

#### 问题 1: 怎么添加设备?

解答: 登录【享你住智慧酒店】APP,进入<首页>-<任意客房>-<设备管理>, 单击右上角"+",即可在客房内添加设备;进入<设备>,单击右上角"+",即可在 客房外添加设备。

## 问题 2: 怎么添加网关?

解答:(1)连接网关电源线及网线,连接后,短按一次复位键;

(2) 将手机与网关连接至同一无线网络(WIFI)下;

(3)登录【享你住智慧酒店】APP,进入<首页>-<客房详情>-<设备管理>, 单击右上角"+",可在"本地发现设备"列表发现该网关,单击"添加"即可。

#### 问题 3: 添加网关时显示添加失败?

解答:显示"添加失败"时,可长按复位键 5 秒恢复网关出厂设置。恢复出厂设置 后,短按一次复位键即可重新添加网关。

## 问题 4: 怎么添加智能门锁(GH1、GH2、GH3)?

解答:(1)登录【享你住智慧酒店】APP,进入<首页>-<客房详情>-<设备管理>, 单击右上角"+",在"已添加网关"列表中,打开目标网关的入网开关;

- (2) 在智能门锁上刷入网卡,此时门锁亮绿灯;
- (3) 进行以上操作后,即可在 APP 上发现该设备并自动添加。

## 问题 5: 怎么添加灯光开关(一/二/三/四路灯光开关)?

解答: (1) 登录【享你住智慧酒店】APP, 进入<首页>-<客房详情>-<设备管理>, 单击右上角"+", 在"已添加网关"列表中, 打开目标网关的入网开关;

(2) 在开关上长按任意按键 5s, 指示灯慢闪后, 快速短按该按键 3 次, 此时指示灯快闪;

(3) 进行以上操作后,即可在 APP 上发现该设备并自动添加。

## 问题 6: 怎么添加情景开关(一/二/三/四路情景开关)?

解答: (1) 登录【享你住智慧酒店】APP, 进入<首页>-<客房详情>-<设备管理>, 单击右上角"+", 在"已添加网关"列表中, 打开目标网关的入网开关;

(2) 在开关上长按任意按键 5s, 指示灯慢闪后, 快速短按该按键 3 次, 此时指示灯快闪;

(3) 进行以上操作后,即可在 APP 上发现该设备并自动添加。

## 问题 7: 怎么添加窗帘开关(一/二路窗帘开关)?

解答: (1) 登录【享你住智慧酒店】APP, 进入<首页>-<客房详情>-<设备管理>, 单击右上角"+", 在"已添加网关"列表中, 打开目标网关的入网开关;

(2) 在开关上长按任意按键 5s, 指示灯慢闪后, 快速短按该按键 3 次, 此时指示灯快闪;

(3) 进行以上操作后,即可在 APP 上发现该设备并自动添加。

## 问题 8: 怎么添加窗帘电机?

解答: (1) 登录【享你住智慧酒店】APP, 进入<首页>-<客房详情>-<设备管理>, 单击右上角"+", 在"已添加网关"列表中, 打开目标网关的入网开关;

(2) 连续短按电机复位键 3 次后, 再长按复位键 5s, 直到指示灯闪烁;

(3) 进行以上操作后,即可在 APP 上发现该设备并自动添加。

#### 问题 9: 怎么添加调光灯?

解答: (1) 登录【享你住智慧酒店】APP, 进入<首页>-<客房详情>-<设备管理>, 单击右上角"+", 在"已添加网关"列表中, 打开目标网关的入网开关;

(2) 长按右下角加网键 5s, 指示灯慢闪时, 再快速短按该按键 3 次, 此时指示 灯快闪;

(3) 进行以上操作后,即可在 APP 上发现该设备并自动添加。

## 问题 10: 怎么添加 SOS 按钮?

解答: (1) 登录【享你住智慧酒店】APP, 进入<首页>-<客房详情>-<设备管理>, 单击右上角"+", 在"已添加网关"列表中, 打开目标网关的入网开关;

- (2) 长按后盖黑色按键 5s, 此时蓝色指示灯快闪;
- (3) 进行以上操作后,即可在 APP 上发现该设备并自动添加。

#### 问题 11: 怎么添加门磁?

解答: (1) 登录【享你住智慧酒店】APP, 进入<首页>-<客房详情>-<设备管理>, 单击右上角"+", 在"已添加网关"列表中, 打开目标网关的入网开关;

(2) 长按测加网键 5s, 此时指示灯快闪;

(3) 进行以上操作后,即可在 APP 上发现该设备并自动添加。

### 问题 12: 怎么添加红外控制器?

解答: (1) 登录【享你住智慧酒店】APP, 进入<首页>-<客房详情>-<设备管理>, 单击右上角"+", 在"已添加网关"列表中, 打开目标网关的入网开关;

(2) 使用卡针长按红外控制器的 reset 键 5s, 此时指示灯快闪;

(3) 进行以上操作后,即可在 APP 上发现该设备并自动添加。

#### 问题 13: 怎么添加取电槽?

解答: (1) 登录【享你住智慧酒店】APP, 进入<首页>-<客房详情>-<设备管理>, 单击右上角"+", 在"已添加网关"列表中, 打开目标网关的入网开关;

- (2) 取下插卡小面板, 连续短按黑色按键 4 次后, 长按 5s, 此时指示灯慢闪;
- (3) 进行以上操作后,即可在 APP 上发现该设备并自动添加。

#### 问题 14: 怎么添加温控器-L?

解答: (1) 登录【享你住智慧酒店】APP, 进入<首页>-<客房详情>-<设备管理>, 单击右上角"+", 在"已添加网关"列表中, 打开目标网关的入网开关;

(2) 设备开机状态下,长按模式按键 5s,此时入网指示灯慢闪;

(3)入网指示灯快闪,表示寻网中,入网成功后,入网指示灯常亮,如1分钟 内没有入网成功,入网指示灯处于熄灭状态,请进行重试;

(4) 进行以上操作后,即可在 APP 上发现该设备并自动添加。

## 问题 15: 怎么添加移动传感器?

解答: (1) 登录【享你住智慧酒店】APP, 进入<首页>-<客房详情>-<设备管理>, 单击右上角"+", 在"已添加网关"列表中, 打开目标网关的入网开关;

(2)设备开机状态下,用长针长按重置键5秒(传感器侧面重置孔),此时指示 灯闪烁;

(3) 进行以上操作后,即可在 APP 上发现该设备并自动添加。

#### 问题 16: 怎么添加插座?

解答: (1) 登录【享你住智慧酒店】APP, 进入<首页>-<客房详情>-<设备管理>, 单击右上角"+", 在"已添加网关"列表中, 打开目标网关的入网开关;

(2) 在开关上长按任意按键 5s, 指示灯慢闪后, 快速短按该按键 3 次, 此时指示 灯快闪;

(3) 进行以上操作后,即可在 APP 上发现该设备并自动添加。

## 设备相关功能

## 问题 1: 如何控制已添加的设备?

解答: 酒店人员可通过【享你住智慧酒店】APP-<首页>-<客房详情>-<客房控制>,打开客控开关,即可通过 APP 远程控制添加的房内设备和配置的情景模式; 还可通过语音(需配置智能音箱)、小程序(住客)和物理按键控制已添加的设备。

## 问题 2: 为什么网关显示离线,点进设备详情后又恢复在线?

解答:由于网关连接网络发生波动(IP 地址发生变化),导致设备状态与实际不一致。若发现网关离线,而网关下子设备在线的现象,可进入网关设备详情刷新 网关设备状态。

## 问题 3: 什么是本地同步?

解答:本地同步指的是对网关下子设备关联的所有有效情景模式进行下沉。本地 同步成功后,外网断开时,用户仍可通过物理按键离线控制情景模式。

#### 问题 4: 哪些设备支持本地同步?

解答:支持配置在情景模式内的设备都支持本地同步。目前设备类型主要有:灯
光、窗帘、红外控制器、调光灯等,后续将不断更新。

## 问题 5: 什么是双控绑定?

解答:指支持未接设备的智能开关与已接设备的智能开关进行绑定。绑定后,未接设备的智能开关可与已接设备的智能开关共同控制同一设备。目前享你住系统支持二路/四路灯光开关与二路/四路灯光开关进行双控绑定。

(注意:双控绑定实现的是物理按键之间的双控,暂不支持远程双控。绑定前、 后,未接设备的智能开关都无法在 APP 或小程序远程控制设备。因此,建议在

【享你住智慧酒店】APP 配置双控后,将未接设备的智能开关隐藏,避免给用户 带来误解。)

#### 问题 6: 开关路数是什么功能?

解答:开关路数指用户可在【享你住智慧酒店】APP 上对多路设备(灯光、窗帘、 情景开关)的各路名称进行命名。

## 问题 7: 关联模式有什么用?

解答:当前支持该功能的设备有:一/二/三/四路情景开关,取电槽。情景开关 在【享你住智慧酒店】APP关联模式后,即可通过物理开关控制情景模式;取电 槽关联模式后,即可通过插卡、拔卡联动情景模式。

# 问题 8: 关联模式后,为什么还不能用物理开关控制模式/情景模式里部分设备 不生效?

解答:(1)关联模式时,请检查关联的模式是否已启用。如未启用,请前往【享你住智慧酒店】APP-<首页>-<客房详情>-<情景模式>列表中打开该情景模式的启用开关。

(2)检查关联网关中的本地同步是否出现"new"标识,如出现了则需要再次 同步。

#### 问题 9: 红外控制器的遥控器是什么?

解答: 红外控制器可通过学习空调的功能按键, 实现远程控制空调。创建遥控器 后, 学习空调的功能按键, 如开启、关闭, 即可实现以情景模式或智能联动触发 的场景联动中去。

## 问题 10: APP 上的开关路数和实际开关如何一一对应?

解答:开关路数在【享你住智慧酒店】APP上呈纵列排序,从上至下分别为1、2、3、4路;物理开关的1、2、3路按从左至右排序,四路开关按从上至下-从左至右排序。

## 问题 11: 小度智能音箱如何使用?

解答: 对着小度智能音箱"小度小度",即可唤醒。若要控制灯、窗帘、空调等,可在唤醒词后加上要求,如"小度小度,打开窗帘"即可。(具体设备名称可在【奋达智慧酒店】APP 设置)

#### 问题 12: 小度怎么播报欢迎词?

解答:房间内需配置取电槽,取电槽和小度智能音箱保持在线时,插卡即可触发 欢迎词播报。

### 问题 13:为什么插卡取电后,小度没有播放欢迎词?

解答:设备取电槽或小度智能音箱离线;小度处于静音时段。若设备离线,请尝试重连设备;若想取消静音时段,可前往【享你住酒店管理平台】-<客房>-<客房设置>中取消。

## 平台相关功能

#### 问题 1: 如何配置情景模式?

解答:(1)登录【享你住酒店管理平台】,前往<客房>-<模板管理>中创建模板, 依次补充模板信息,选择需要配置在情景模式中的设备类型及属性后,关联需要 配置该模式的房型,即可创建模板成功;

(2)登录【享你住智慧酒店】APP,前往<首页>-<客房详情>-<情景模式>中,可直接使用或编辑使用已创建的模板。(注意:创建情景模式后要开启模式的启用开关,否则模式将不生效。)

## 问题 2: 为什么添加情景模式时,显示没有模板不能添加?

解答: 在【享你住智慧酒店】APP 创建情景模式时,需先前往【享你住酒店管理 平台】-<客房>-<模板管理>中创建模板。

#### 问题 3: 如何配置智能联动?

解答: 登录【享你住智慧酒店】APP, 前往<首页>-<客房详情>-<智能联动>中,

添加智能联动,依次选择触发条件和执行结果即可。

#### 问题 4: 开锁记录中的无效卡是什么意思?

解答:网络波动时授权的房卡,会有一定概率导致该卡在授权有效期内解除授权时,仍能刷开授权房间的门锁。这种卡系统标记为"无效卡",使用"无效卡"开锁时,便会生成一条"无效卡"开锁记录。

## 问题 5: APP 的客房控制有什么用?

解答:用于酒店安装施工完成后调试设备使用。开启"客房控制"开关,即可通过【享你住智慧酒店】APP 控制设备和情景模式。

#### 问题 6: 管理平台的客房设置中, 客房 WIFI 有什么用处?

解答: 客房 WIFI 功能并不是通过【享你住酒店管理平台】去设置实际 WIFI 的名称和密码。酒店人员设置好 WIFI 的名称和密码后, 录入到客房设置中的客房 WIFI 中去。录入完成, 住客则可通过小程序一键连接房内 WIFI。

## 问题 7: 管理平台的客房设置中, 前台电话有什么用处?

解答:酒店人员设置好前台电话号码后,住客则可通过小程序一键拨打前台电话。

## 问题 8: 管理平台的客房状态中, 注销房卡有什么用处?

解答:房卡在【享你住酒店管理平台】解除授权后,需要注销房卡才能彻底清除 卡内数据。

#### 问题 9: 管理平台的客房中, 模板管理有什么用处?

解答: 模板管理,即情景模式模板的管理。为每个客房配置情景模式前,需先 在【享你住酒店管理平台】-<客房>-<模板管理>中配置模板,添加模板后,即 可直接在【享你住智慧酒店】APP 复用模板,提高施工效率。

## 问题 10: 管理平台的消息管理中,授权消息指的是什么?

解答:授权消息指的是与授权业务相关的消息。授权即将到期、自动授权成功/ 失败、自动解除授权成功/失败、自动退房成功/失败、自动换房成功/失败、自 动续房成功/失败等,都属于授权消息。(自动操作成功/失败的消息在绑定 PMS 订单系统后才存在。)

#### 问题 11: 平台端有哪些消息支持推送?

解答:【享你住智慧酒店】APP 将主动向用户推送设备报警消息;【享你住酒店管理平台】将主动向用户推送授权、设备报警、住客反馈和系统公告消息。

#### 问题 12: 飞房分析是什么?

解答: 飞房分析, 指为避免客房被非法入住, 将酒店 PMS 系统的入住订单记录 与客房授权和开锁记录相结合进行匹配, 智能分析出客房是否存在飞房。当前支 持四种飞房分析的方式: 导入订单、手动录入、手动查询和 PMS 导入。

#### 问题 13: 飞房策略是什么?

解答:进行飞房分析前,需要用户设置分析飞房的策略值。用户可根据酒店 实际运营情况,对客房发生飞房的实际开锁次数、逗留时长和用电时长,以及分 析的级别进行自定义设置。其中,系统默认策略为开锁次数—4次,逗留时长— 2小时,用电时长—1小时。而分析级别代表:分析级别越高,准确率越高。

## 问题 14: 怎么绑定 PMS 系统?

解答: 酒店购买 PMS 订单系统后,将 PMS 酒店 ID 提供给享你住管理员即可。 目前享你住支持对接的 PMS 订单系统如下:订单来了。